# Configuring High-density FPGAs using Atmel's Serial DataFlash<sup>®</sup> and an AVR<sup>®</sup> Microcontroller

### Features

- Completely In-System Programmable (ISP), both DataFlash and AVR
- Use HyperTerminal to Download Binaries to DataFlash using the XmodemCRC Protocol
- Use Optional XY-Modem Terminal Emulator for Downloading and Uploading Binaries to DataFlash
- ASCII Hex to Binary File Converter Hex2Bin
- Auto-detect DataFlash Densities from 1-Mbit to 32-Mbit using the AVR ATMega163, AT90S8515, or AT90LS4433 Microcontroller

This application note describes a cost-effective approach for configuring high-density FPGAs. As can be seen in Tables 1, 2, and 3, the memory requirements for some of today's FPGAs are becoming quite large. With an Atmel Serial DataFlash and an 8-bit AVR microcontroller, a cost-effective method of obtaining In-System Programmability is achieved.

#### Table 1. Memory Requirements for Xilinx<sup>®</sup>/Atmel FPGAs

| Device    | Configuration Bits | DataFlash  |
|-----------|--------------------|------------|
| XC2V1500  | 5,166,240          | AT45DB081B |
| XC2V2000  | 6,808,352          | AT45DB081B |
| XC2V3000  | 9,589,408          | AT45DB161B |
| XC2V4000  | 14,220,192         | AT45DB161B |
| XC2V6000  | 19,752,096         | AT45DB321B |
| XC2V8000  | 26,185,120         | AT45DB321B |
| XC2V10000 | 33,519,264         | AT45DB321B |

#### Table 2. Memory Requirements for Altera®/Atmel FPGAs

| Device     | Configuration Bits | DataFlash  |
|------------|--------------------|------------|
| EP20K600E  | 5,654,000          | AT45DB081B |
| EP20K1000E | 8,938,000          | AT45DB161B |
| EP20K1500E | 12,011,000         | AT45DB161B |

#### Table 3. Memory Requirements for ORCA® Series 4/Atmel FPGAs

| Device | Configuration Bits | DataFlash  |
|--------|--------------------|------------|
| OR4E6  | 4,737,288          | AT45DB081B |
| OR4E10 | 7,642,376          | AT45DB081B |
| OR4E14 | 10,332,680         | AT45DB161B |

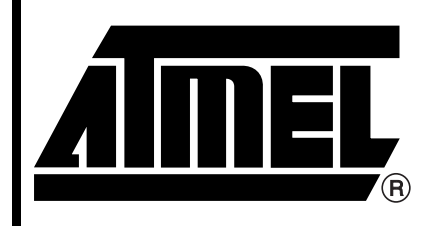

Serial DataFlash<sup>®</sup>

# Application Note

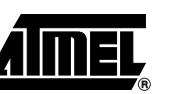

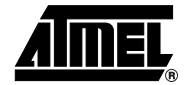

### **Block Diagram**

A block diagram of the proposed solution is displayed in Figure 1. An RS-232 transceiver is used to communicate with the host for binary file downloading and uploading. Communicating with the DataFlash is accomplished with the SPI peripheral on the AVR microcontroller. A general-purpose I/O on the microcontroller is used as the interface to the FPGA. Proof of concept was carried out using an Atmel ATSTK500 AVR Microcontroller Starter Kit, which contains everything in Figure 1 except the FPGA, and an Insight Electronics/Xilinx Spartan<sup>®</sup> II Demo Board containing a XC2S100 FPGA. The 5 signals representing the AVR-to-FPGA interface were wire-wrapped. Users should refer to the ATSTK500 User Guide for instructions on how to correctly set up the board for 3.3V operation, connect the DataFlash device and enable the spare RS-232 port. Users should also verify Slave Serial Configuration mode is set up properly on the Spartan II Demo Board by referring to the Spartan II Demo Board user manual. With the starter kit, all actions are initiated by pressing one of the switches. Slave Serial Configuration is accomplished by bit banging the clock and data on the general-purpose I/O pins of the AVR microcontroller to the slaved FPGA.

See the following link for Spartan II Demo Board modifications to support Slave Serial Configuration:

http://www.insight-electronics.com/solutions/kits/xilinx/spartan-ii.html

Figure 1. Slave Serial Configuration

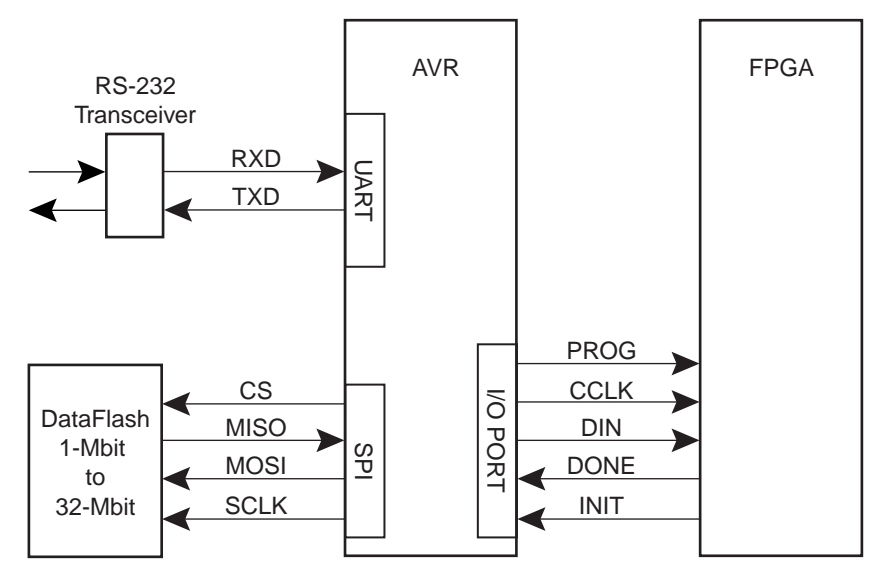

Table 4 lists the desired feature and microcontroller required to performing that function. As an example, if all you want to do is boot the FPGA then the AT90LS4433 is adequate for the given task, this assumes of course the DataFlash is either pre-programmed or programmed by a bed of nails. All microcontrollers listed are 3.3V devices that operate down to 2.7V. Industrial temperature devices are also available. The X in the part number suffix is a placeholder for package type.

| Device         | Configure the<br>FPGA | ISP with<br>XmodemCRC<br>Receive | ISP with<br>XY-Modem Send<br>and Receive |
|----------------|-----------------------|----------------------------------|------------------------------------------|
| AT90LS4433-4XC | Yes                   | No                               | No                                       |
| AT90S8515-4XC  | Yes                   | Yes                              | Yes                                      |
| AT90S8535-4XC  | Yes                   | Yes                              | Yes                                      |
| ATMEGA163L-4XC | Yes                   | Yes                              | Yes                                      |
| ATMEGA103L-4XC | Yes                   | Yes                              | Yes                                      |

**Table 4.** List of AVR Microcontrollers that Perform a Required Function

The embedded code for this application note was written and tested with ATmega163L, AT90S8515, and AT90LS4433 microcontrollers. Complete projects for use with CodeVision AVR Integrated Development Environment are available. Configuration time from power-up using a 3.69 MHz oscillator is 10.32 seconds in Slave Serial mode and 6.88 seconds in Slave Parallel mode for a Xilinx Spartan II XC2S100 bitstream. Slave Parallel mode is simulated by writing to external data space on an AT90S8515 instead of bit banging. An ATICE200 In-Circuit Emulator is used to time the configuration process.

DataFlash is a serial, Non-volatile Memory (NVM) storage solution utilizing small pages of non-volatile memory. DataFlash devices have SRAM buffers on-chip that are used for data management. The size of the SRAM buffer is equivalent to the size of the NVM page in the device. See Figure 2 for a block diagram of a typical DataFlash device. Table 5 lists the different DataFlash devices available and the page size and number of SRAM buffers in each device.

Figure 2. Typical DataFlash Block Diagram

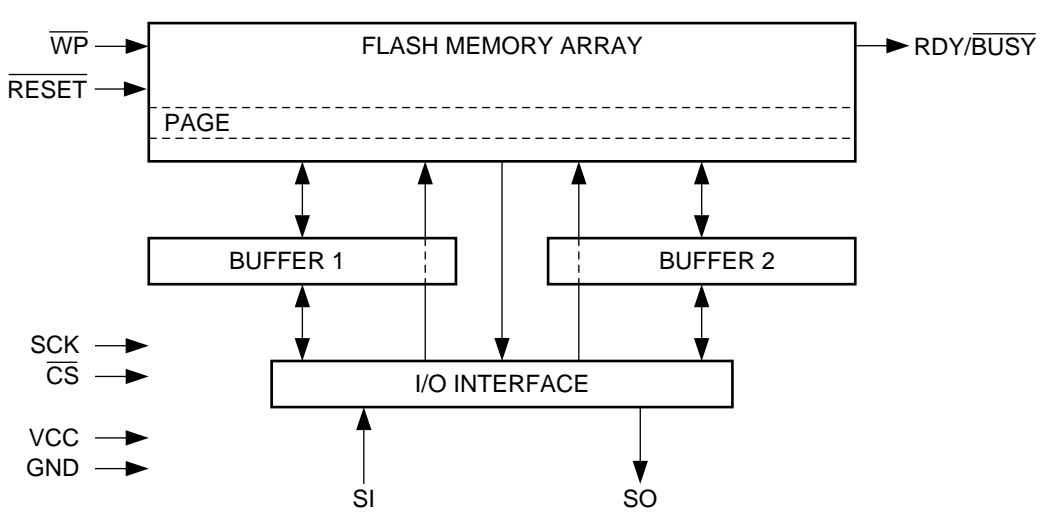

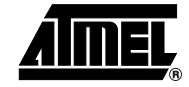

#### Table 5. DataFlash Devices Available

| Device     | Page Size | SRAM Buffers |
|------------|-----------|--------------|
| AT45DB011B | 264       | 1            |
| AT45DB021B | 264       | 2            |
| AT45DB041B | 264       | 2            |
| AT45DB081B | 264       | 2            |
| AT45DB161B | 528       | 2            |
| AT45DB321B | 528       | 2            |
| AT45DB642B | 1056      | 2            |

# Connection between Starter Kits

Table 6 lists the connector assignments between the two starter kits. If the user wishes to duplicate this setup, make sure a common ground is connected between the starter kits.

#### Table 6. Connector Assignments

|          | Starter Kit   |                       |  |
|----------|---------------|-----------------------|--|
| Pin Name | ATSTK500      | Spartan II Demo Board |  |
| INIT     | PORTD – Pin 6 | JP6 – Pin 16          |  |
| PROG     | PORTD – Pin 5 | JP6 – Pin 14          |  |
| DIN      | PORTD – Pin 4 | JP6 – Pin 12          |  |
| DONE     | PORTD – Pin 3 | JP6 – Pin 10          |  |
| CCLK     | PORTD – Pin 2 | JP6 – Pin 8           |  |

### Required File Formats

The embedded source code running on the AVR requires a flat binary image of the bitstream to be located in the DataFlash device. The output of Xilinx's Promgen program can be made to produce a flat ASCII hex file representing the contents of the bitstream. The following commands are used to convert the output of BitGen to a proper flat ASCII hex file.

| Promgen -p hex | -b -u 0 counterss.bit                                                   |
|----------------|-------------------------------------------------------------------------|
| -p hex         | specifies hex file output                                               |
| -b             | specifies no byte swapping (byte swapping is used for prom programmers) |
| -u 0           | specifies up counting from address 0                                    |
| counterss.bit  | input bitstream file from BitGen                                        |

It is important to note that the BitGen tool needs to create a bitstream for Slave Serial mode.

The output of Promgen is counterss.hex

The application XY-Modem contains an ASCII hex to binary file converter. Figure 3 depicts a screenshot of the File Convert Dialog box.

| ST-Moo | <b>lem</b><br>ansfer <u>F</u> ileConvert         | -OX |
|--------|--------------------------------------------------|-----|
|        |                                                  |     |
|        | File Convert X                                   |     |
|        | C:\Borland\Projects\First\TestData\counterss.he  |     |
|        | Binary Output File                               |     |
|        | C:\Borland\Projects\First\TestData\counterss.bin |     |
|        |                                                  | /i. |
|        | Convert Cancel                                   |     |

#### Figure 3. File Convert Dialog Box

By clicking on the open file icons, input and output files can be specified. Once files have been entered click on the Convert button to convert to a binary file format.

After converting from ASCII hex to binary, the user can either use HyperTerminal or XY-Modem for downloading to the DataFlash device.

### Transport Protocol for In-System Programming

XmodemCRC or XY-Modem was selected because of its small-embedded footprint. Since XmodemCRC uses a 128-byte data packet, it doesn't impact the AVR microcontroller SRAM memory requirements greatly. At the very end of file transmission, the packets are padded with the hex value 0xFF. As a result of this padding scheme one can never tell were the end of the file is. So to determine that the FPGA is configured properly and to indicate when the AVR should stop reading from the DataFlash, the user must use the DONE pin on the FPGA as is performed in the ConfigureFPGA\_xmodem routine.

There is no file size information transmitted by the XmodemCRC protocol. Alternatively, the Ymodem protocol could have been used as the transport mechanism. The Ymodem protocol does embed file attributes in the first packet transmitted from host to target. One of these attributes is the file size in bytes. Having file size information makes for a more robust configuration scheme. For example, if the DONE pin is high before the end of a file read, or the number of bytes read from the DataFlash device is equal to the file size in bytes and the DONE pin is low, then there is a problem which warrants further investigation. Also, if Ymodem was selected then the buffer requirements for the AVR would have been increased from the XmodemCRC protocol 128-byte packets to 1024-byte packets.

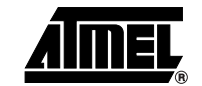

|                         | So XY-Modem was written to take advantage of the small packet size of XmodemCRC with the file attribute information that Ymodem transmits in the first packet. XY-Modem transmits the file size information in the first packet just like Ymodem, but only uses 128-byte data packets, reducing the SRAM memory requirements of the embedded AVR microcontroller to a manageable level. Because file size information is stored in the DataFlash, the capability to upload a file was added to the XY-Modem program to help the user verify the contents of the DataFlash device after download. |
|-------------------------|----------------------------------------------------------------------------------------------------|
|                         | File size and the DONE pin on the FPGA are both used to determine the completion of the FPGA configuration cycle in the ConfigureFPGA_xymodem routine.                                                                                                    |
|                         | There are two methods for configuring the FPGA. The proper selection of either of the two is coupled to the download method used. If XmodemCRC is used to store the binary bitstream in the DataFlash device then ConfigureFPGA_xmodem should be used to boot the FPGA. If XY-Modem is used to store the binary bitstream in the DataFlash device then ConfigureFPGA_xmodem should be used to boot the FPGA.                                                                                                    |
|                         | File size information is stored in page address 0 of the DataFlash. The actual bitstream data starts at page address 1. Since the smallest page size of any DataFlash device is 264 bytes and the XY-Modem packet size is 128 bytes there is some unused memory in the first page. This only applies if XY-Modem is used. If XmodemCRC is used, no file size information is present so the bitstream data is stored starting at page address 0. The routine that actually configures the FPGA needs to know where the beginning of the raw data starts.                                          |
|                         | If XY-Modem is used and the user is configuring an XC2V10000, the AT45DB321-XX has adequate storage capacity for the binary bitstream and the additional storage requirements of the file attributes.                                                                                                    |
| Embedded Source<br>Code | Source code was compiled using the CodeVision AVR Integrated Development Environ-<br>ment. The Main routine is listed below.                                                                                                    |
|                         |                                                                                                    |
|                         | unsigned char mode;                                                                                                    |
|                         | // low level hardware initialization                                                                                                    |
|                         | <pre>low_level_init();</pre>                                                                                                    |
|                         | <pre>// dataflash auto detect device density GetDeviceDensity();</pre>                                                                                                    |
|                         | <pre>#asm   sei ; /* enable interrupts */ #endasm</pre>                                                                                                    |
|                         | do                                                                                                    |
|                         | {                                                                                                    |
|                         | // read mode pins                                                                                                    |
|                         | mode = PINA;                                                                                                    |
|                         | <pre>// turn on the correct LED's PORTC = mode;</pre>                                                                                                    |

DataFlash: Configuring High-density FPGAs 6

```
// 20 ms delay ... debounce
    ProgramDelay();
    switch (mode) {
        case (MD_X_RECEIVE) :
          recvfile_xmodem(&buf[0]);
        break;
        case (MD_XY_SEND) :
          sendfile_xymodem(&buf[0]);
        break;
        case (MD_XY_RECEIVE) :
          recvfile_xymodem(&buf[0]);
        break;
        case (MD_CONFIGURE_X) :
          if (!fpga_done)
            ConfigureFPGA_xmodem(&buf[0]);
        break;
        case (MD_CONFIGURE_XY) :
          if (!fpga_done)
            ConfigureFPGA_xymodem(&buf[0]);
        break;
    }
  } while (1);
} // main
```

On power-up, the hardware is initialized by \_low\_level\_init. GetDeviceDensity is called next to see which DataFlash device is connected to the SPI peripheral. Interrupts are enabled and then the main do-while loop starts. Mode is assigned and the value of the pins on PINA and the LEDs are updated to reflect that. The switches are connected to PORTA of the AVR through one of the supplied 10 jumper cables as shown in Table 7.

| Switch | Port A Pins | Routine Called when Pressed |
|--------|-------------|-----------------------------|
| Sw0    | 0           | Recvfile_xmodem             |
| Sw1    | 1           | Sendfile_xymodem            |
| Sw2    | 2           | Recvfile_xymodem            |
| Sw3    | 3           | ConfigureFPGA_xmodem        |
| Sw4    | 4           | ConfigureFPGA_xymodem       |
| Sw5    | 5           | Reserved                    |
| Sw6    | 6           | Reserved                    |
| Sw7    | 7           | Reserved                    |

Table 7. Switch Connections and Activated Routines

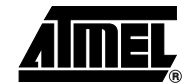

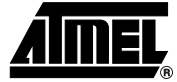

The LEDs are connected to PORTC of the AVR through another one of the supplied 10 jumper cables. When the user depresses a pin, the main switch statement initiates an action, and the corresponding LED is illuminated to indicate the routine is active as shown in Table 8.

| LEDs | Port C Pins | Routine Active when Illuminated |
|------|-------------|---------------------------------|
| LED0 | 0           | Recvfile_xmodem                 |
| LED1 | 1           | Sendfile_xymodem                |
| LED2 | 2           | Recvfile_xymodem                |
| LED3 | 3           | ConfigureFPGA_xmodem            |
| LED4 | 4           | ConfigureFPGA_xymodem           |
| LED5 | 5           | Reserved                        |
| LED6 | 6           | Reserved                        |
| LED7 | 7           | Reserved                        |

#### Table 8. LEDs Connection and Activated Routines

### XY-Modem Screenshots

Figure 4 lists the Configure Communication Port dialog box. 8-bit data is assumed. When you click on the "OK" button, an "ini" file called xymodem.ini containing the new settings is stored in the install path. The default configuration is shown in Figure 4.

Figure 4. Configure Communication Port Dialog Box

| 🔦 XY-Mod | lem                       |             |          | -D× |
|----------|---------------------------|-------------|----------|-----|
| <u> </u> | nsfer <u>F</u> ileConvert |             |          |     |
|          |                           |             |          |     |
|          | Configure Communi         | cation Port | ×        |     |
|          |                           |             |          |     |
|          | Comm Port                 | COM1        | <b>_</b> |     |
|          | Baud Rate                 | 115200      | •        |     |
|          | Stop Bits                 | 1           |          |     |
|          | Parity                    | None        | •        |     |
|          |                           |             |          | /ii |
|          |                           | OK Cancel   |          |     |

## DataFlash: Configuring High-density FPGAs

Figure 5 depicts the Send File dialog box. Clicking on the open file icon allows you to browse the desktop. Once a path or a filename is selected for transmission click on the "Send" button. Make sure the AVR is in XY-Modem receive mode.

Figure 5. Send File Dialog Box

| <mark>≫XY-Mod</mark> e<br><u>C</u> omm <u>I</u> rar | em<br>hsfer <u>F</u> ileCon | vert                        |             | -0×      |
|-----------------------------------------------------|-----------------------------|-----------------------------|-------------|----------|
| XY-Modem S                                          | end File                    |                             |             | ×        |
| Sending                                             | C:\Borland\F                | Projects\First\TestData\cou | unterss.bin | <u>e</u> |
| Packet                                              | 0                           | FileSize                    | 97653       | _        |
| Retries                                             | 0                           | Total Packets               | 764         | _        |
| Status                                              | R                           | Packets Sent                | 0           |          |
| % Complete                                          |                             |                             |             |          |
| Send Cancel                                         |                             |                             |             |          |

Figure 6 depicts the Receive File dialog box. Clicking on the open file icon allows you to browse the desktop. Once a path or filename is selected for reception click on the "Receive" button. Make sure the AVR is in transmit mode.

Figure 6. Receive File Dialog Box

| <b>XY-Modem</b><br>Comm Iransfe | r <u>F</u> ileConve | rt               |    | -O× |
|---------------------------------|---------------------|------------------|----|-----|
| XY-Modem Reco                   | eive File           |                  |    | ×   |
| Receiving                       |                     |                  |    |     |
| Packet 0                        |                     | File Size        | 0  | _   |
| Retries 0                       |                     | Total Packets    | 0  | _   |
| Status R                        |                     | Packets Received | 0  |     |
| % Complete                      |                     |                  |    |     |
|                                 |                     | Receive Cano     | el |     |

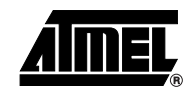

| PC Source Code | The XY-Modem program was written using Borland C++ Builder Rapid Application Development Environment. All source code for the program is included in this application note and made available to the user for modification. The InstallShield Wizard will locate the source code for the PC software and the embedded code into the folder that the user specifies during installation.                                                                                                    |
|----------------|----------------------------------------------------------------------------------------------------|
| Enhancements   | <ul> <li>The following enhancements are suggested.</li> <li>Use of the Burst Read feature in the DataFlash device. After supplying the initial burst read opcode, page address, byte address and dummy clocks, every subsequent clock edge results in data being made available to the output pin. The device keeps outputting data on every clock edge until the end of the memory array is reached. At that time the address wraps around to the beginning of the array.</li> <li>Use the RDY/BSY pin on the DataFlash device to indicate when a programming operation has completed, thereby, increasing programming throughput.</li> <li>Use the additional features of the ATmega163. The Analog-to-Digital Converters can be used to monitor system voltages and report back status to the host processor. There is also ample code space, data space or spare MIPS to be used as the main processor in the application.</li> <li>Use the external address and data bus of an AT90S8515 to configure the FPGA in Slave Parallel mode. This could decrease the effective boot time.</li> </ul> |
| Tools          |                                                                                                    |
| Software       | <ul> <li>AVR Studio<sup>®</sup> Instruction Set Simulator and Debugger:<br/><i>ftp://www.atmel.com/pub/atmel/astudio3.exe</i></li> <li>CodeVision AVR Integrated Development Environment and C Compiler:<br/><i>http://www.prllc.com/</i></li> <li>Borland C++ Builder 5:<br/><i>http://www.borland.com/</i></li> </ul>                                                                                                    |
| Hardware       | ATSTK500 AVR Microcontroller Starter Kit<br>Description:<br>http://www.atmel.com/atmel/acrobat/doc1939.pdf<br>Users Guide:<br>http://www.atmel.com/atmel/acrobat/doc1925.pdf<br>Spartan II Demo Board:<br>http://www.insight-electronics.com/solutions/kits/xilinx/spartan-ii.html                                                                                                    |

AIMEL

| Reference | Material |
|-----------|----------|
|-----------|----------|

XmodemCRC Receive Utility: http://www.atmel.com/atmel/products/prod203.htm#avr350.zip Using Atmel's Serial DataFlash: http://www.atmel.com/atmel/acrobat/doc0842.pdf Virtex® FPGA Series Configuration and Readback: http://www.xilinx.com/xapp/xapp138 Altera FPGA Configuration: http://www.altera.com/literature/an/an116.pdf

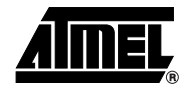

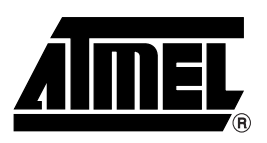

#### **Atmel Corporation**

2325 Orchard Parkway San Jose, CA 95131 Tel: 1(408) 441-0311 Fax: 1(408) 487-2600

#### **Regional Headquarters**

#### Europe

Atmel Sarl Route des Arsenaux 41 Case Postale 80 CH-1705 Fribourg Switzerland Tel: (41) 26-426-5555 Fax: (41) 26-426-5500

#### Asia

Room 1219 Chinachem Golden Plaza 77 Mody Road Tsimshatsui East Kowloon Hong Kong Tel: (852) 2721-9778 Fax: (852) 2722-1369

#### Japan

9F, Tonetsu Shinkawa Bldg. 1-24-8 Shinkawa Chuo-ku, Tokyo 104-0033 Japan Tel: (81) 3-3523-3551 Fax: (81) 3-3523-7581

#### **Atmel Operations**

Memory

2325 Orchard Parkway San Jose, CA 95131 Tel: 1(408) 441-0311 Fax: 1(408) 436-4314

#### Microcontrollers

2325 Orchard Parkway San Jose, CA 95131 Tel: 1(408) 441-0311 Fax: 1(408) 436-4314

La Chantrerie BP 70602 44306 Nantes Cedex 3, France Tel: (33) 2-40-18-18-18 Fax: (33) 2-40-18-19-60

#### ASIC/ASSP/Smart Cards

Zone Industrielle 13106 Rousset Cedex, France Tel: (33) 4-42-53-60-00 Fax: (33) 4-42-53-60-01

1150 East Cheyenne Mtn. Blvd. Colorado Springs, CO 80906 Tel: 1(719) 576-3300 Fax: 1(719) 540-1759

Scottish Enterprise Technology Park Maxwell Building East Kilbride G75 0QR, Scotland Tel: (44) 1355-803-000 Fax: (44) 1355-242-743

#### **RF**/Automotive

Theresienstrasse 2 Postfach 3535 74025 Heilbronn, Germany Tel: (49) 71-31-67-0 Fax: (49) 71-31-67-2340

1150 East Cheyenne Mtn. Blvd. Colorado Springs, CO 80906 Tel: 1(719) 576-3300 Fax: 1(719) 540-1759

#### Biometrics/Imaging/Hi-Rel MPU/

High Speed Converters/RF Datacom Avenue de Rochepleine BP 123 38521 Saint-Egreve Cedex, France Tel: (33) 4-76-58-30-00 Fax: (33) 4-76-58-34-80

*e-mail* literature@atmel.com

Web Site http://www.atmel.com

**Disclaimer:** Atmel Corporation makes no warranty for the use of its products, other than those expressly contained in the Company's standard warranty which is detailed in Atmel's Terms and Conditions located on the Company's web site. The Company assumes no responsibility for any errors which may appear in this document, reserves the right to change devices or specifications detailed herein at any time without notice, and does not make any commitment to update the information contained herein. No licenses to patents or other intellectual property of Atmel are granted by the Company in connection with the sale of Atmel products, expressly or by implication. Atmel's products are not authorized for use as critical components in life support devices or systems.

© Atmel Corporation 2003. All rights reserved. Atmel<sup>®</sup> and combinations thereof, DataFlash<sup>®</sup>, AVR<sup>®</sup> and AVR Studio<sup>®</sup> are the registered trademarks of Atmel Corporation or its subsidiaries. Altera<sup>®</sup> is the registered trademark of Altera Corporation. Xilinx<sup>®</sup>, Spartan<sup>®</sup> and Virtex<sup>®</sup> are the registered trademarks of Xilinx Corporation. ORCA<sup>®</sup> is the registsred trademark of Lucent Technologies, Inc. Other terms and product names may be the trademarks of others.

Printed on recycled paper.